## Как обновить ваш набор Matatalab?

Для того, чтобы набор мог работать с новыми дополнениями (<u>Sensor add-on</u> и <u>Animation add-on</u>), нужно обновить прошивку Робота и Башни управления.

## Обновление прошивки Робота MatataBot

0. Прежде всего, следует **проверить серийный номер** устройства. Он расположен на наклейке, на нижней крышке **Робота** (Рис. 1).

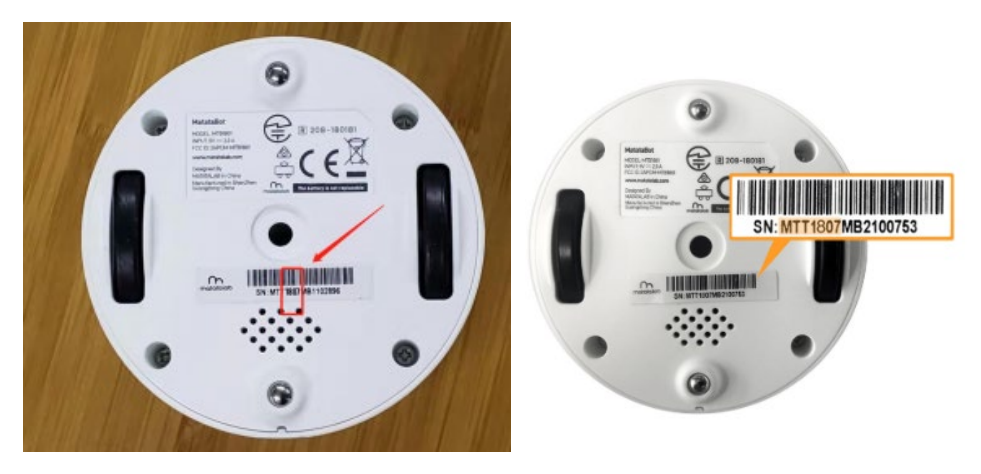

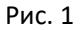

**ВАЖНО!** Если серийный номер начинается с «**МТТ1807**», необходимо сначала выполнить подготовительные действия (см. файл с названием 1.1).

В случае, если серийный номер начинается иначе, продолжайте обновление по данной инструкции (Рис.2).

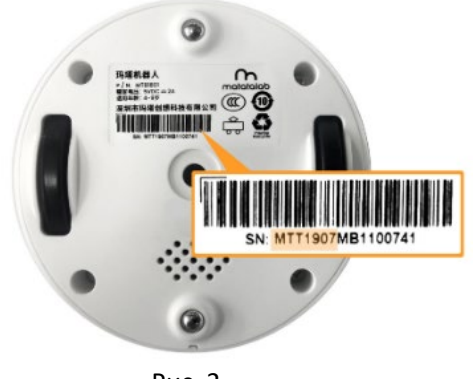

Рис. 2

1. Скачайте из магазина приложений Apple программу MatataCode App. На вашем устройстве Apple должна быть установлена iOS 11.0 или выше (Рис. 3).

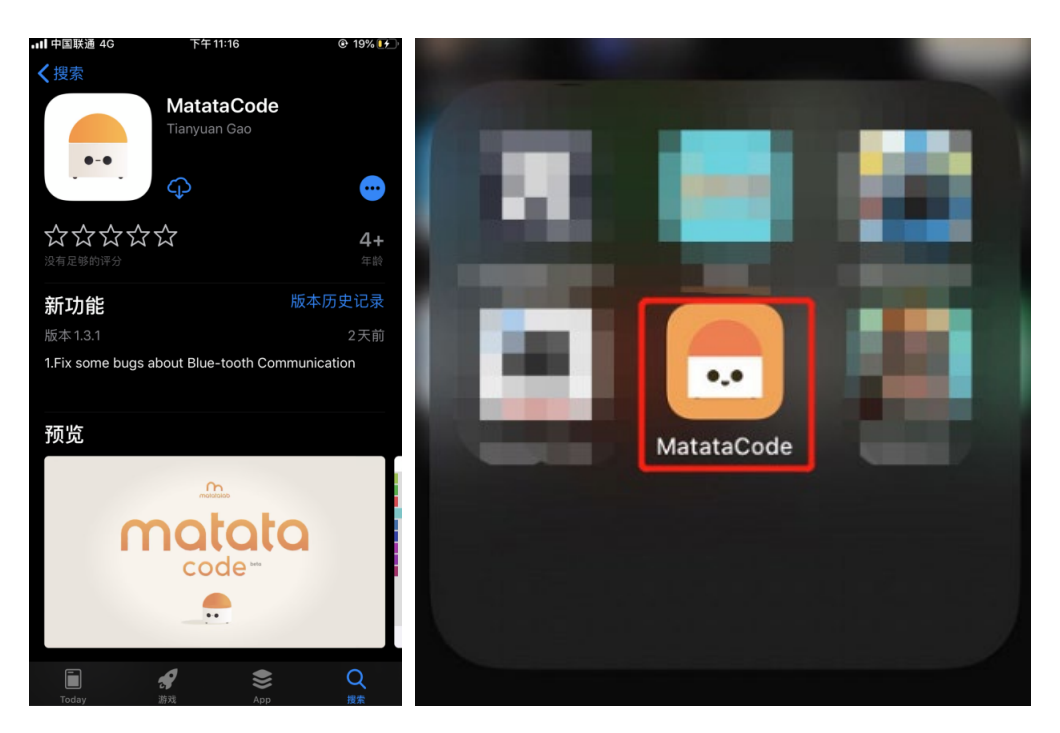

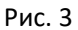

2. Откройте приложение MatataCode App и перейдите в раздел Обновление (Upgrade на рис. 4).

Перед началом работы по обновлению, рекомендуем ознакомиться с видео инструкцией. Данная инструкция показана в подробностях (в видео – шаг 6 и далее). Ссылка на видео: <u>https://youtu.be/Dvx1wWaGxkw</u>

Приложение MatataCode также 2 раза предупредит, что необходимо ознакомиться с видеоинструкцией (Рис.5)

|   |        |     | <b>.</b> |   | B   | )( |   |   |   | Q |   | Î  | )(    | ?) |   | Dis | -con | nect     | ed |
|---|--------|-----|----------|---|-----|----|---|---|---|---|---|----|-------|----|---|-----|------|----------|----|
|   | MOVE   | (+) | +        | + | +   | +  | + | + | + | + | + | +  | +     | +  | + | + - | +    | +        | +  |
|   | LOOP   |     | +        | + | +   | +  | + | + | + | + | + | +  | +     | +  | + | +   | +    | +        | +  |
|   | WHEEL  |     |          |   |     |    |   |   |   |   |   |    |       |    |   |     |      |          |    |
|   | SENSOR | +   | +        | + | +   | +  | + | + | + | + | + | +  | +     | +  | + | +   | +    | +        | +  |
|   | LOGIC  | +   | +        | - | +   | +  | + | + | ÷ | ÷ | + | *  | *     | +  | + | +   | + -  | <u>ې</u> |    |
| - | MATH   | +   | +        | + | +   | +  | + | + | + | + | + | +  | +     | +  | + | +   | + (  | (+)      |    |
|   | ART    |     |          |   |     |    |   |   |   |   |   |    |       |    |   |     |      | ×        |    |
|   | FUNC   | +   | +        | + | +   | +  | + | + | + | + | + | +  | *     | *  | + | +   | + (  | D        |    |
|   | VAR    | +   | +        | + | +   | +  | + | + | ÷ | + | + | +  | +     | +  | + | +   | -    |          |    |
|   |        | +   | +        | + | +   | +  | + | + | + | + | + | +  | +     | +  | + | +   |      |          |    |
|   |        | +   | +        | + | +   | +  | + | + | + | 1 | ÷ | ÷  | ÷     | 1  | - | +   | +    | +        | U  |
|   |        |     |          |   | Cod | e  |   |   |   |   |   | Up | grade |    |   |     |      |          |    |

Рис. 4

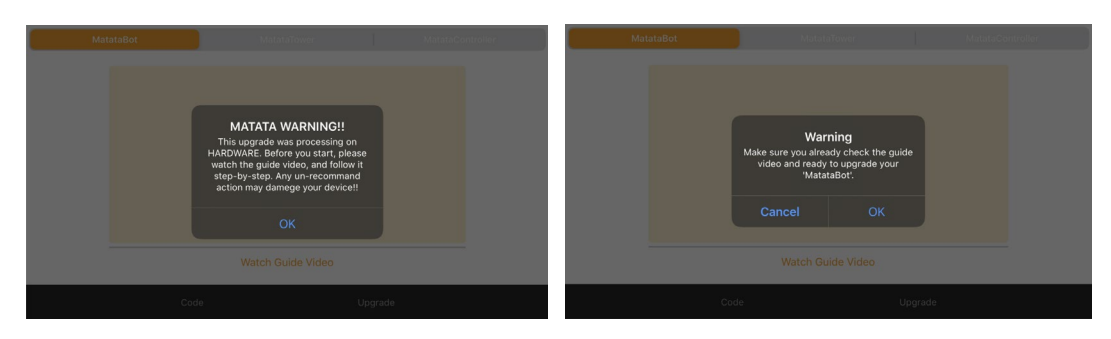

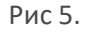

3. Выберите устройство, которое нуждается в обновлении.

Обновляем Робота, поэтому следует нажать 'MatataBot' (Рис 6.). *Обратите внимание* на то, что одновременно следует обновлять только одного робота. ВАЖНО!

-Если у вас в наличии несколько наборов, отключите все остальные устройства (роботы, башни).

## -Перед обновлением Робота следует полностью зарядить.

Во время обновления прошивки робот не должен быть подключен к Башне, Контроллеру, или другим устройствам, кроме аппарата, с которого проводится обновление.

| Mat | tataBot | MatataTower                     |         |  |
|-----|---------|---------------------------------|---------|--|
|     |         | <br>●-●<br>MatataBot DFU Upload |         |  |
|     |         | Watch Guide Video               |         |  |
|     | Cod     | e                               | Upgrade |  |

Рис 6.

**4.** Включите Bluetooth на вашем устройстве с iOS, которое вы используете для обновления.

Убедитесь, что робот: -Полностью заряжен и включен -Не подключен к Башне или Контроллеру Поднесите робота максимально близко к устройству, чтобы исключить

нестабильное соединение.

5. Нажмите 'Set MatataBot DFU Upload', робот будет доступен для обновления в режиме DFU.

ВАЖНО! Не закрывайте приложение MatataCode и не сворачивайте его, не нажимайте кнопку на роботе, до тех пор, пока обновление не будет завершено.

Дождитесь, пока на устройстве с iOS появится запрос – **погас ли синий индикатор на роботе?** (Рис.7)

Нажмите **ОК.** Робот **автоматически** перезагрузится. Процесс обновления занимает около 30 секунд.

|      | DFU Upgrade<br>Is the Ble-Light turn c | ff?     |  |
|------|----------------------------------------|---------|--|
|      | OK Ca                                  | ancel   |  |
|      | Watch Guide Vide                       |         |  |
| Code |                                        | Upgrade |  |

Рис. 7

 Когда серая полоска прогресса на экране полостью заполнится синим (Рис.8), вы увидите всплывающее сообщение. Это означает, что прошивка была обновлена успешно (Рис. 9).

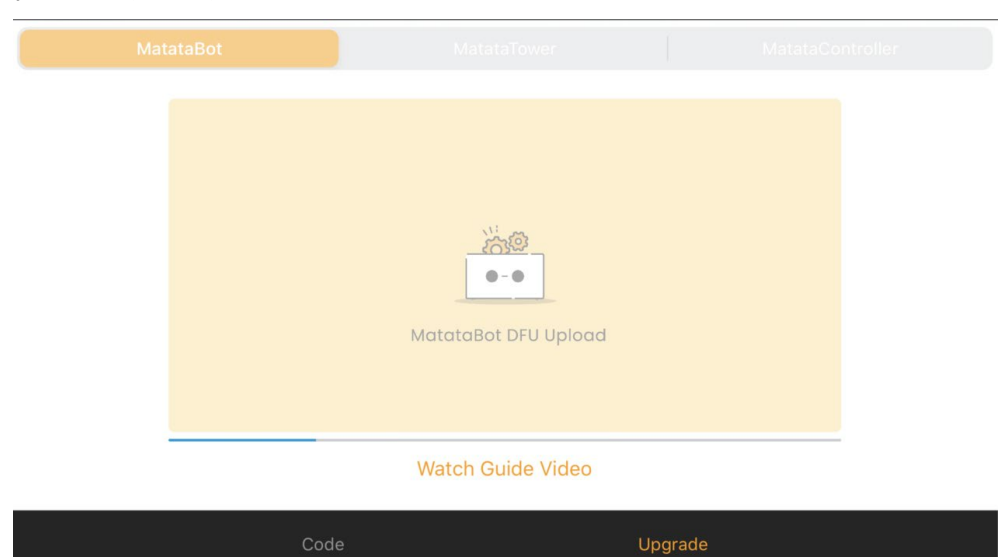

Рис. 8

| MatataBot |      | MatataTower                                           | MatataController |  |
|-----------|------|-------------------------------------------------------|------------------|--|
|           |      | DFU<br>DFU upgrade success<br>OK<br>Watch Guide Video |                  |  |
| _         |      |                                                       |                  |  |
|           | Code |                                                       | Upgrade          |  |

Рис. 9

7. Перезагрузите Робота и проверьте работоспособность.

Настоятельно рекомендую посмотреть видео по ссылке выше. Смотреть можно с шага 6 – наглядно показано всё то, что тут написано текстом. Ссылка на видео: <u>https://youtu.be/Dvx1wWaGxkw</u>